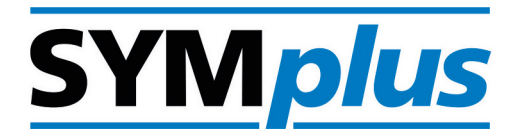

# **Arbeitsheft DREHEN**

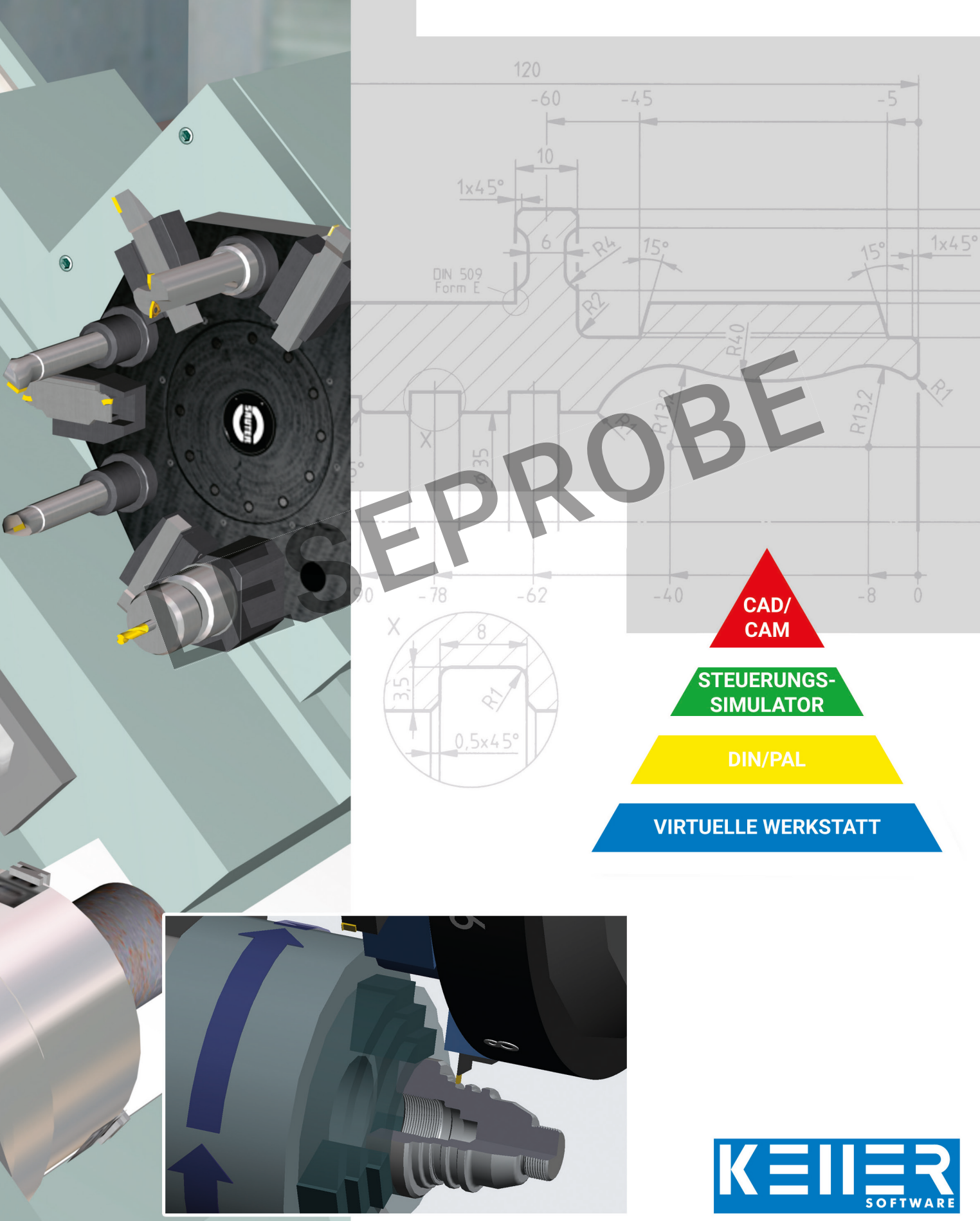

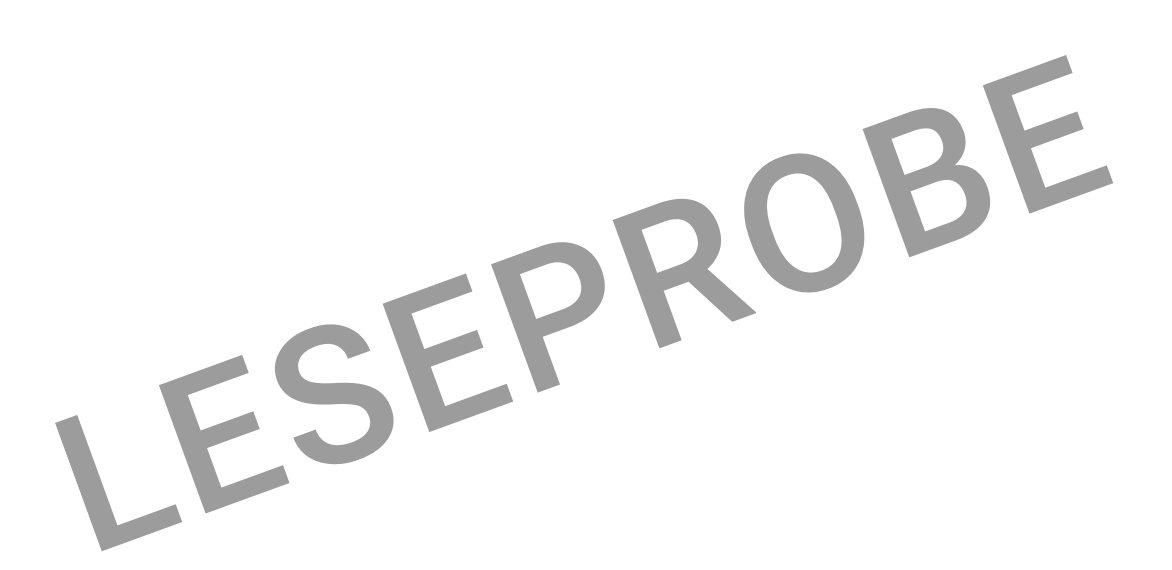

7., überarbeitete Auflage 2021

Alle Rechte vorbehalten

Die Vervielfältigung oder Übertragung auch einzelner Textabschnitte, Bilder oder Zeichnungen ist ohne schriftliche Zustimmung des Herausgebers nicht zulässig. Das gilt sowohl für die Vervielfältigung durch Fotokopie oder irgendein anderes Verfahren als auch für die Übertragung auf Filme, Bänder, Platten, Arbeitstransparente oder andere Medien.

Herausgeber: CNC KELLER GmbH, 42119 Wuppertal, Vorm Eichholz 2

Autor: Klaus Reckermann Layout, Grafik und Satz: CNC KELLER GmbH

Bestell-Nr.: HD-D-KSD-PC

#### Vorwort

Die Firma CNC KELLER entwickelt seit 1982 richtungsweisende Software für die CNC-Qualifizierung und werkstattnahe CAD/CAM-Programmierung. Viele tausend Kunden in fast 80 Ländern nutzen Software von KELLER.

Wir freuen uns, Ihnen mit **SYMp***lus* eine zeitgemäße Software für das Drehen und Fräsen vorstellen zu können, in der ein Einstieg in CNC, Grundbildung nach DIN, Vorbereitung auf die PAL-Prüfung, steuerungsspezifische Fachbildung und CAD/CAM unter einer einheitlichen Oberfläche vereint ist.

Die 4-stufige Bildungspyramide gliedert die Software für den Unterricht. Software und Arbeitshefte sind entsprechend aufeinander abgestimmt:

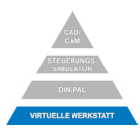

In dieser *Virtuellen 3D-Lernwelt* gibt es die Betriebsarten *Werkstatt, Maschine* und *Bedienung.* In der Betriebsart **Werkstatt** können Sie das Umfeld der CNC-Maschinen interaktiv kennenlernen, wie z.B. Messen und Prüfen, Spannen ...

In der Betriebsart **Maschine** können Sie die Maschine komplett auseinandernehmen und die Funktionsweise der einzelnen Bauteile interaktiv verstehen lernen.

Besonders wichtig ist auch die Betriebsart **Bedienung**: Hier können Sie fast wie an einer richtigen Maschine trainieren und dabei wichtige Erkenntnisse für die wirkliche CNC-Praxis gewinnen, bis hin zum virtuellen Crash, bei dem Ihnen tatsächlich "der Schreck in die Glieder fährt".

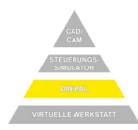

In dieser Bildungsstufe werden die Grundlagen des Programmierens mit G- und M-Funktionen nach DIN 66025 vermittelt. Aufbauend auf dieser Norm ist durch PAL\* eine Codierung mit zusätzlichen G-Befehlen und Zyklen definiert.

Um dem Lernenden den Einstieg in die CNC-Programmierung und die Prüfungsvorbereitung so leicht und attraktiv wie möglich zu machen (darum auch der Begriff "PAL*plus"*), sind die Lerninhalte für das Programmieren in dieser Stufe in drei Teile gegliedert:

Die Betriebsart **Multimedia** erlaubt ein interaktives, selbstbestimmtes Lernen. Der Lernerfolg kann durch einen Test beliebig oft überprüft werden.

Die Betriebsart **G1 G2 G3** gibt die bestmögliche Unterstützung beim Erlernen der elementaren geometrischen Funktionen.

In der Betriebsart **Simulator** schließlich kann völlig frei programmiert und simuliert werden. Dabei ist der der Befehlsumfang in 3 Stufen einstellbar.

Hinweis: Die Übungen in diesem Arbeitsheft basieren überwiegend auf den Prüfungsinhalten nach "*PAL 2009*". Zum erweiterten Prüfungsinhalt nach "*PAL 2012"* (mit C- und Y-Achse) gibt es eine Software-Erweiterung und auch ein eigenständiges Arbeitsheft.

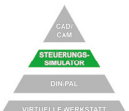

In dieser Bildungsstufe wird die steuerungsbezogene CNC-Weiterbildung vermittelt.

Das Editieren bei den **Steuerungs-Simulatoren** geschieht mit dem einheitlichen, geführten NC-Editor, inklusive vieler Info-Bilder. In Kombination mit der anschaulichen 3D-Simulation können die jeweiligen Steuerungen optimal erlernt werden.

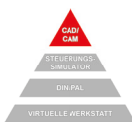

Mit der Bildungsstufe CAD/CAM steht ein professionelles grafisches Programmiersystem zur Verfügung, das einen übergangslosen Wechsel zur Produktion garantiert.

Im Geometrie-Teil können spielend einfach auch komplizierte Konturen grafisch unterstützt eingegeben oder aus CAD (DXF oder IGES 2D) übernommen werden.

Im CAM-Teil liegt ein Schwerpunkt auf der Nutzung der Restmengen-Erkennung: Optimale NC-Programme in kurzer Zeit bei reduzierter Maschinenlaufzeit trotz komplexer Aufgabenstellung - dank des *Grafischen Dialogs*.

Wir wünschen Ihnen viel Erfolg und Freude beim Arbeiten mit SYM*plus* - in Theorie und Simulation genauso wie beim Übergang zur realen Fertigung an CNC-Maschinen.

de

Siegfried Keller

Klaus Reckermann

\* PAL ist eine deutsche "Prüfungs-Norm" für den CNC-Bereich.

# Inhaltsverzeichnis

| A<br>A.1<br>A.2         | Allgemeines<br>Die vier Bildungsstufen<br>Die Betriebsarten in den Bildungsstufen                                                                                               | 4<br>4<br>5       |
|-------------------------|----------------------------------------------------------------------------------------------------|-------------------|
| B<br>B.1<br>B.2<br>B.3  | Bedienungshinweise<br>Der Start-Assistent<br>Die Symbole rechts oben in der Kopfzeile<br>Zusatzfunktionen                                                                       | 6<br>6<br>6       |
| в.4<br>В.5              | Verschiedene Bedienkonzepte                                                                                                    | 7                 |
| <b>1</b><br>1.1         | Die virtuelle 3D-Lernwelt<br>Werkstatt                                                                                                    | 8                 |
| 1.1.1<br>1.1.2          | Rundgang<br>So wird gemessen und geprüft<br>Drehmoment in Theorie und Praxis                                                                                                    | 9<br>.10<br>14    |
| 1.1.3                   | Mechanisches und hydraulisches Spannen                                                                                                    | . 16              |
| 1.2.1                   | Eine CNC-Drehmaschine kennenlernen<br>So funktioniert das!                                                                                                    | 18                |
| 1.2.3<br>1.3            | Die 802C-Tastatur<br>Bedienung                                                                                                    | 21<br>22          |
| 1.3.1<br>1.3.2          | Eine CNC-Drehmaschine bedienen<br>Programmieren und Fertigen                                                                                                    | 22                |
| 1.4<br><b>2</b>         | Programmieren mit PAL <i>plus</i>                                                                                                    | .26               |
| 2.1<br>2.2              | Die Umschaltung der Lernstufen<br>Die Betriebsart DIN-Multimedia / PAL-Multimedia                                                                                               | .29<br>.29        |
| 2.3<br>2.3.1            | Die Betriebsart G1/G2/G3<br>G1 und G2/G3 mit Lund K                                                                                                    | .30               |
| 2.3.2<br>2.3.3          | G1 und G2/G3 mit R<br>Kontur zum Importieren in den PAL-Simulator                                                                                                    | .30<br>.31        |
| 2.4.1<br>2.4.2          | Werkzeug aufrufen                                                                                                    | .32               |
| 2.4.3<br>2.4.4          | Revolver ändern<br>Revolver anlegen                                                                                                    | .33<br>.33        |
| 2.5<br>2.5.1            | Die Betriebsart DIN-Simulator / PAL-Simulator<br>Schnittdaten für die Werkzeuge                                                                                                 | 34<br>34          |
| 2.5.2<br>2.5.3          | Von der Betriebsart G1/G2/G3 zum PAL-Simulator<br>Die Simulations-Arten                                                                                                    | .35<br>.36        |
| 2.5.3                   | 1 Die 2D-Simulation                                                                                                    | .36               |
| 2.5.4<br>2.5.4          | Programmeren Onne Zykien         1       Außen-Bearbeitung         2       Innen-Bearbeitung inkl. Passmaß                                                                      | 40<br>41          |
| 2.5.5<br>2.5.5          | Drehen OHNE Schneidenradiuskorrektur (SRK)                                                                                                    | 42                |
| 2.5.5<br>2.5.6          | 2 Maße bei nicht achsparallelen Kontur-Elementen ohne SRK<br>Drehen MIT SRK                                                                                                    | 43<br>44          |
| 2.5.6<br>2.5.6          | <ol> <li>Grundlagen der SRK</li> <li>Maße bei nicht achsparallelen Kontur-Elementen mit SRK</li> </ol>                                                                          | 44<br>45          |
| 2.5.7                   | Programmieren MIT Zyklen I<br>1 Schruppzyklen Plan und Längs                                                                                                    | 46                |
| 2.5.7<br>2.5.7<br>2.5.7 | <ul> <li>Grundlagen zum Schruppen und Schlichten</li> <li>Schruppen und Schlichten bei aufsteigender Kontur</li> <li>Schruppen und Schlichten mit abfallender Kontur</li> </ul> | .47<br>.48<br>.40 |

| 2.5.8    | Drehen OHNE spezielle Kontur-Funktionen                                | 50     |
|----------|------------------------------------------------------------------------|--------|
| 2.5.9    | Drehen MIT speziellen Kontur-Funktionen                                | 51     |
| 2.5.9.1  | Kontur-Funktionen im Überblick                                         | 51     |
| 2.5.9.2  | Kontur mit Rundungen, Fasen, Winkeln und Radien                        | 52     |
| 2.5.9.3  | Kontur mit Rundungen, Fasen, Winkeln, Radien und Mittelpunkten absolut | 53     |
| 2.5.10   | Programmieren MIT Zyklen II                                            | 54     |
| 2.5.10.1 | Bohrzyklus und Innenbearbeitung                                        | 54     |
| 2.5.10.2 | Gewindezyklus, Freistichzyklus und Umspannen                           | 55     |
| 2.5.11   | Unterprogramme                                                         | 57     |
| 2.0.12   | Außenbearbeitung von radialen Einstichen mit Unterprogramm             | 00     |
| 2.5.12.1 | Schruppen Schlichten Gewinde und Stechen                               |        |
| 2.5.12.3 | Erweiterter Schruppzyklus längs und Stechzyklus axial                  | 61     |
| 2.6      | Aus PAL werden Späne                                                   | 62     |
| 2.6.1    | Allgemeines                                                            | 62     |
| 2.6.2    | NC-Programm mit und ohne Zyklen                                        | 63     |
| 2.6.3    | Daten-Transfer                                                         | 63     |
| 2.7      | Prüfungs-Vorbereitung                                                  | 64     |
| 2.7.1    | Lückenaufgaben bearbeiten                                              | 64     |
| 2.7.2    | Programm analysieren und Arbeitsplan erstellen                         | 68     |
| 2.8      | Erweiterung um C- und Y-Achse                                          | 69     |
| 3 S      | teuerungssimulator                                                     | 70     |
| 3.1      | Überblick                                                              | 71     |
| 3.2      | Tastaturinfo / Multimediales Trainingsmodul                            | 72     |
| 3.3      | Vergleich der Programmierung unterschiedlicher Steuerungen             | /4     |
| 3.4      | Programmierubung                                                       | 76     |
| 4 P      | rogrammieren im Grafischen Dialog                                      | 78     |
| 4.1      | CAD/CAM bei KELLER                                                     | 79     |
| 4.1.1    | Struktur                                                               | 79     |
| 4.1.2    | Piktogramme für die Erstellung der Geometrie                           | 79     |
| 4.1.3    | Ceometrien Arbeitsnläne und NC-Programme                               | 79<br> |
| 421      | Werkstück GEO1                                                         |        |
| 4.2.2    | Arbeitsplan CAM1                                                       | 84     |
| 4.2.3    | NC-Programm für die Steuerung GILDEMEISTER EPL2                        | 87     |
| 4.2.4    | Werkstück GEO2                                                         | 88     |
| 4.2.5    | Arbeitsplan CAM2 (ohne Restmengen)                                     | 90     |
| 4.2.6    | Arbeitsplan CAM3 (mit Restmengen)                                      | 92     |
| 4.3      | Übernahme von CAD-Daten                                                | 94     |
| 4.3.1    | Geometrie übernehmen                                                   | 94     |
| 4.3.2    | Arbeitsplan CAM4                                                       | 96     |
| 4.3.3    | NC-Programm für die Steuerung TRAUB TX8D                               | 97     |
| 4.4      | werksluck-zeichnungen für den Granschen Dialog                         | 98     |
| 5 K      | omplettbearbeitung                                                     | 100    |
| Tastat   | urbelegung der <i>plus</i> -Systeme                                    | 102    |
| Sachw    | vortverzeichnis                                                        | 103    |
|          |                                                                        |        |

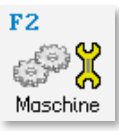

## 1.2.2 So funktioniert das!

#### Spannweg-Überwachung

Beim Spannfutter gibt es zwei mechanische Zustände, die aus Sicherheitsgründen von der Steuerung überwacht werden, um ein unzulässiges Einschalten der Drehzahl zu verhindern.

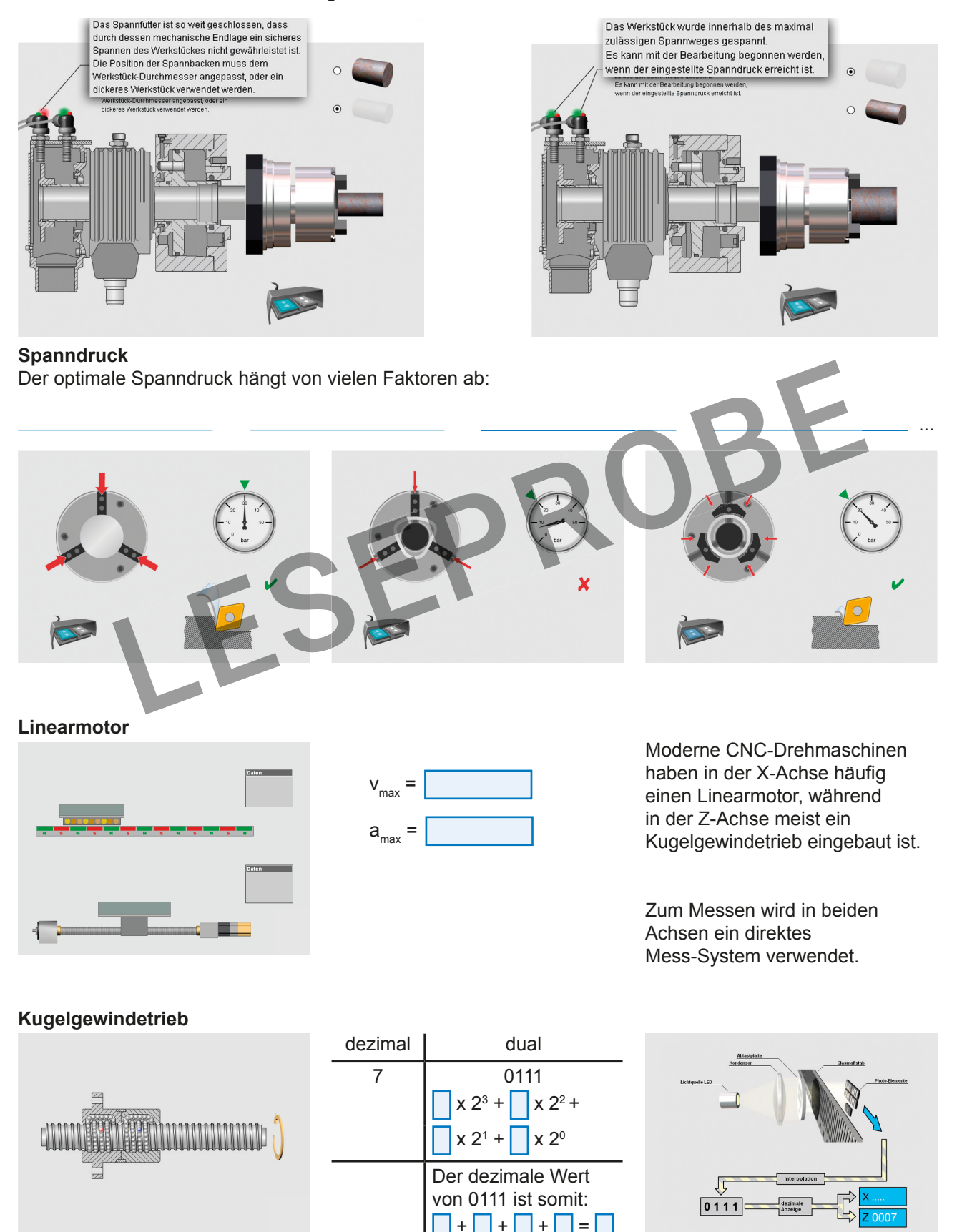

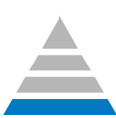

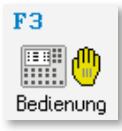

#### 1.3 **Bedienung**

#### 1.3.1 **Eine CNC-Drehmaschine bedienen**

Wechseln Sie mit 🎦 und 📰 ტ

Bedienung

in die Betriebsart Bedienung.

Hier können Sie die Maschine in einer vorgegebenen festen Reihenfolge einrichten. Wenn Sie nicht weiter wissen: Den Mauszeiger auf 👔 setzen, dann wird Ihnen angezeigt, wie es weitergeht.

## **Einschalten**

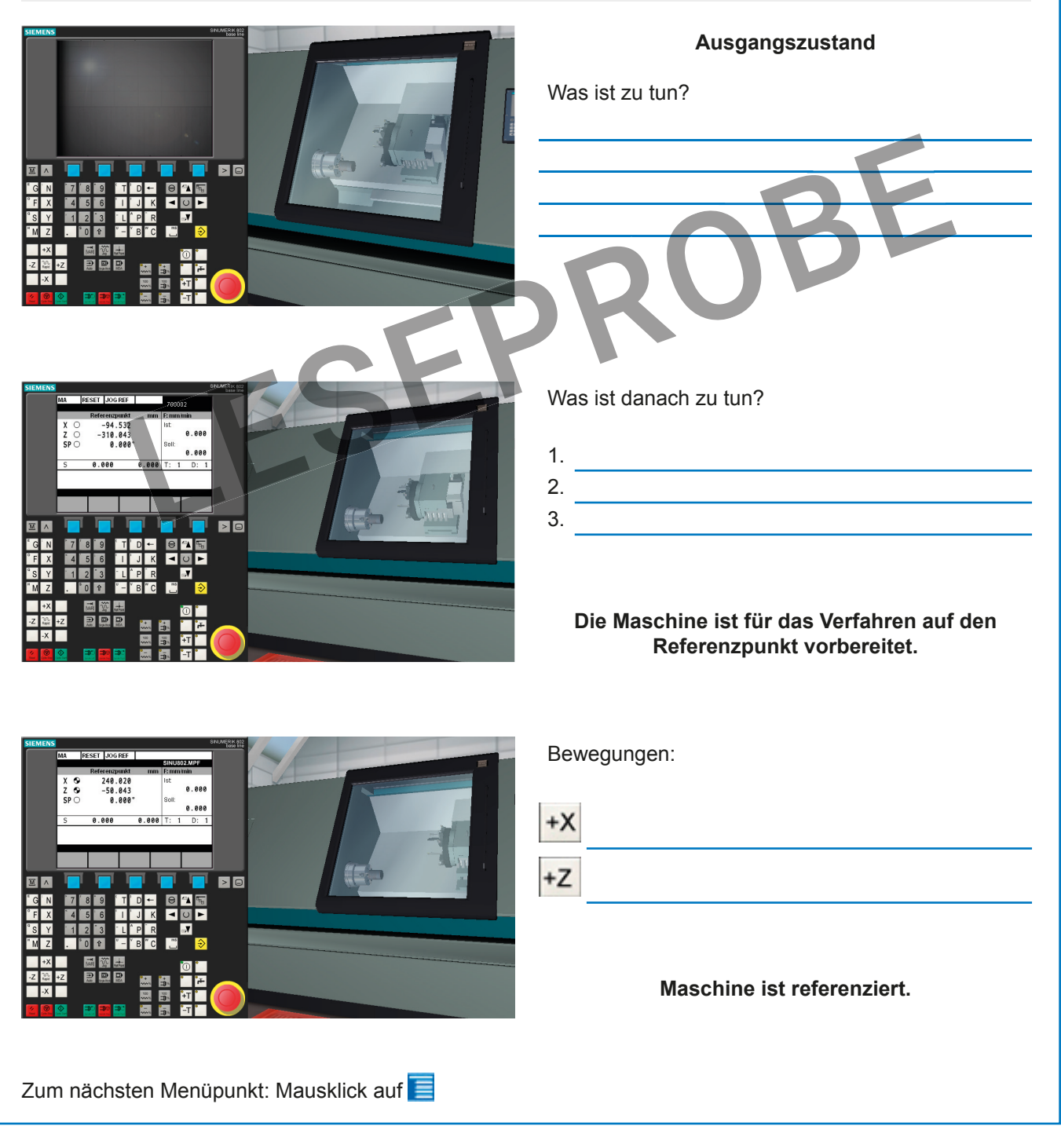

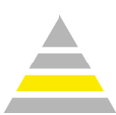

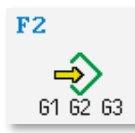

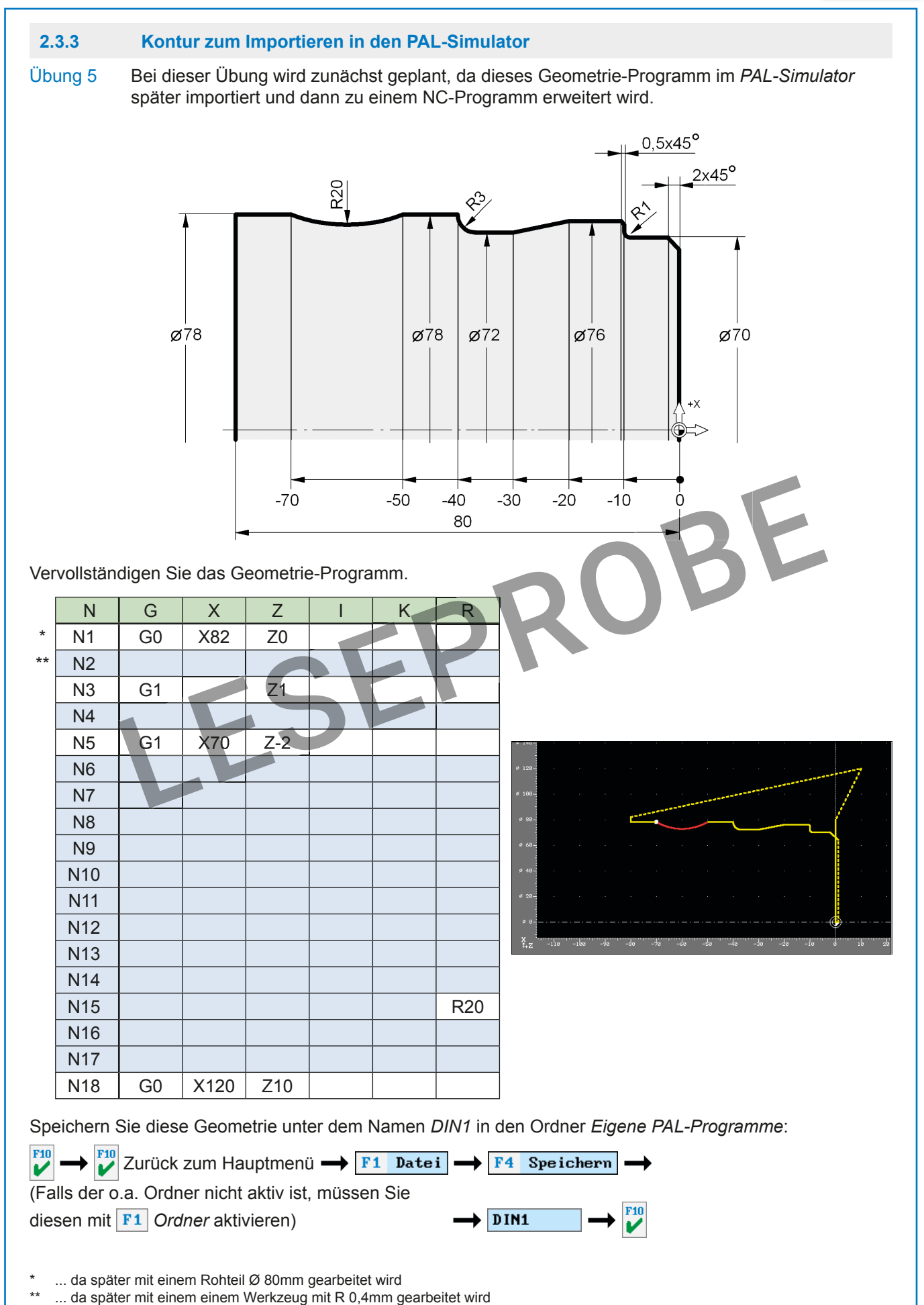

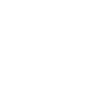

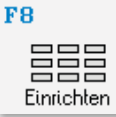

# 2.4 Die Betriebsart Einrichten

Zur Anlage/zum Ändern von Werkzeugen mit

🔁 und

Einrichten

in die Betriebsart Einrichten wechseln!

#### 2.4.1 Werkzeug aufrufen

Rufen Sie im Menü **F1** Werkzeuge  $\rightarrow$  **F2** Ändern auf.

Mit *F1 Sortierung umschalten* können Sie zwischen der Sortierung nach *Werkzeug (-Name)* oder *Typ* umschalten. Alternativ können Sie auf die Fläche oberhalb der Spalten klicken. Mit Mausklick auf die aktive Fläche (Symbol ▲ bzw. ▼) wird die Sortierung umgedreht.

Anmerkung: Wenn in CAD/CAM ein Arbeitsplan aktiv ist, wird bei einigen Werkzeugen ein Stern vor dem Werkzeug angezeigt. Das bedeutet, dass dieses Werkzeug im Revolver des aktiven Arbeitsplans verwendet wird.

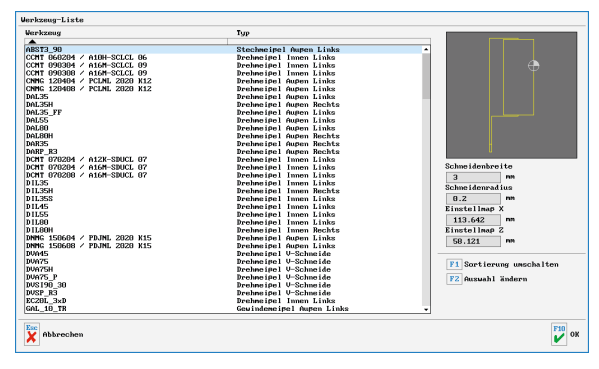

Mit F2 Auswahl ändern können Sie sich beliebige Untermengen abhängig vom Werkzeugtyp anzeigen lassen.

## Werkzeuge für das Drehen

Werkzeuge für das Fräsen

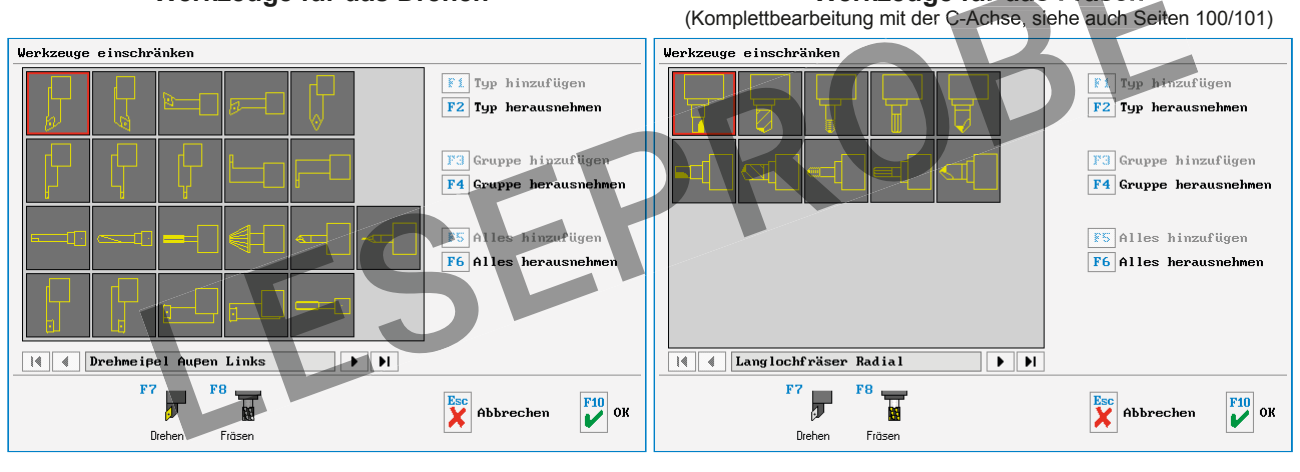

## 2.4.2 Werkzeug anlegen

Rufen Sie im Menü **F1** Werkzeuge  $\rightarrow$  **F1** Neu auf.

Am Beispiel eines Vollbohrers soll ein Werkzeug angelegt werden:

·Werkzeug-Typ auswählen

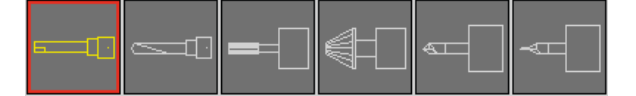

- Spindel-Drehrichtung und Name festlegen
- Geometrie eingeben
- Bearbeitung ggf. einschränken
- •Bei Technologie die Schnittdaten eingeben.

Diese Schnittdaten werden bei CAD/CAM bei Verwendung dieses Werkzeugs im Arbeitsschritt automatisch vorgeschlagen.

| DIIbohrer                                                                                          |                                                                                                    |                                                                                                    |
|----------------------------------------------------------------------------------------------------|----------------------------------------------------------------------------------------------------|----------------------------------------------------------------------------------------------------|
| Bohrer∽ø                                                                                           | 20 nn VB0                                                                                                    | 029                                                                                                    |
| Zerspanungs länge                                                                                  | 90 nn 100-                                                                                                    |                                                                                                    |
| erkzeuglänge                                                                                       | 113 nn 90-                                                                                                    |                                                                                                    |
| Schaft-≓                                                                                           | 32 nn <sub>80</sub> .                                                                                                    |                                                                                                    |
|                                                                                                    | 78-                                                                                                    |                                                                                                    |
|                                                                                                    | 60-                                                                                                    |                                                                                                    |
|                                                                                                    | 50                                                                                                    |                                                                                                    |
|                                                                                                    |                                                                                                    |                                                                                                    |
|                                                                                                    | *0-                                                                                                    |                                                                                                    |
|                                                                                                    | 30-4                                                                                                    |                                                                                                    |
|                                                                                                    | 20-                                                                                                    |                                                                                                    |
|                                                                                                    | 10-                                                                                                    |                                                                                                    |
|                                                                                                    | 0-                                                                                                    |                                                                                                    |
| instellmap X                                                                                       | 0 nn                                                                                                    |                                                                                                    |
| instellmap Z                                                                                       | 172 007                                                                                                    |                                                                                                    |
|                                                                                                    | 112.301 10                                                                                                    |                                                                                                    |
| ufnahnelänge X                                                                                     | 61 nn                                                                                                    |                                                                                                    |
| ufnahmelänge X<br>ufnahmelänge Z                                                                   | 61 mm                                                                                                    |                                                                                                    |
| ufnahmelänge X<br>ufnahmelänge Z<br>ufnahmelage X                                                  | 61 nn<br>60 nn<br>34 nn x                                                                                                    |                                                                                                    |
| uufnahmelänge X<br>uufnahmelänge Z<br>uufnahmelage X<br>uufnahmelage Z                             | 61 mn<br>60 mn<br>34 mn<br>60 mn                                                                                                    | br of abr abr abr abr abr ab ab ab ab ab ab ab ab abr abr                                                    |
| uufnahnelänge X<br>uufnahnelänge Z<br>uufnahnelage X<br>uufnahnelage Z                             | 61 nn<br>60 nn<br>34 nn<br>60 nn                                                                                                    | an an an an an an an an an ar ar ar ar ar ar ar ar ar ar ar ar ar                                            |
| uf nahne länge X<br>uf nahne länge Z<br>uf nahne lage X<br>uf nahne lage Z                         | 112.30 mn<br>61 mn<br>60 mn<br>34 mn<br>60 mn<br>50 mn                                                                                                    | -in d in da da da da da da da da da da da da (da (                                                           |
| ut nahne länge X<br>ut nahne länge Z<br>ut nahne lage X<br>ut nahne lage Z                         | 112.30         m           61         m           60         m           34         m           50         m           7         Technologis: UB020           Schnittgeschwindigkeit         Schnittgeschwindigkeit | -10' d' 10' 20' 30' 30' 30' 30' 40' 30' 40' 30' 10' 10' 10' 10' 10' 10' 10' 10' 10' 1                        |
| uf nahne länge X<br>uf nahne länge Z<br>uf nahne lage X<br>uf nahne lage Z                         | Technologie: UB920<br>Schnittgeschwindigkeit<br>Drekzahl                                                                                                    | -la é ib 26 56 46 56 46 76 87 46 16 16 16 16 16 170 17<br>125.664 m^nin Verketoff<br>2000 1./nin 115%-50°C - |
| uf nahne länge X<br>uf nahne länge Z<br>uf nahne läge X<br>uf nahne läge Z                         | Technologie: U8020<br>Schnittgeschuidigkeit<br>Drehzahl                                                                                                    | -10' 4' 10' 20' 20' 20' 20' 20' 20' 20' 20' 20' 2                                                            |
| uf nahme länge X<br>uf nahme länge Z<br>uf nahme lage X<br>uf nahme lage Z                         | Technologio: UB020<br>Schnittgeschuidigbeit<br>Drohzahl<br>Uorschub                                                                                                    | -0' d' ib a' ab ab ab ab ab ab ab ab ab ab ab ab ab                                                          |
| nufnahmelänge X<br>nufnahmelänge Z<br>nufnahmelage X<br>nufnahmelage Z                             | 1 1                                                                                                    | -lo d' de de de de de de de de de de de de de                                                                |
| nufnahmellänge X<br>nufnahmelänge Z<br>nufnahmelage X<br>nufnahmelage Z                            | Technologie: UM020<br>Schnittgeschuidigkeit<br>Droksahl<br>Vorschub<br>Rax, Bohrtiefe                                                                                                    | Lo' d' ib' ab 'ab 'ab 'ab 'ab 'ab 'ab 'ab 'ab 'a                                                             |
| uf nahne länge X<br>uf nahne länge Z<br>uf nahne lage X<br>uf nahne lage X<br>i nahne lage Z       | Technologie: UM020<br>Schnittgeschwindigheit<br>Dreheahl<br>Vorschub<br>Rax. Rohrtiefe                                                                                                    | -lo' d' ib ib ib ib ib ib ib ib ib ib ib ib ib                                                               |
| ud nahne länge X<br>ud nahne länge Z<br>ud nahne lage X<br>ud nahne lage Z                         | Technologie: UM020<br>Scholtgechologie: UM020<br>Scholtgechologie: UM020<br>Scholtgechologie: UM020<br>Hax, Bohrtiefe<br>Verweilzeit                                                                                | -10 4 10 20 20 40 20 20 40 20 20 20 20 20 20 20 20 20 20 20 20 20                                            |
| uf nahne i Xinge X<br>uf nahne i Xinge Z<br>uf nahne i Ago X<br>uf nahne i Ago Z                   | Technologie: UB020<br>Schnittgeschuidigkeit<br>Drehsahl<br>Uorschub<br>Hax. Bohrliefe<br>Verweilzeit                                                                                                    | -10' d' ib 'b' 'b' 'b' 'b' 'b' 'b' 'b' 'b' 'b'                                                               |
| huf nahne länge X<br>Luf nahne länge Z<br>Luf nahne lage X<br>Luf nahne lage X<br>Luf nahne lage Z | 16.000     m       60     m       60     m       50     m       50     m       50     total       Schnittgeschwindigheit       Decheabl       Vorschub       Hax. Bohriefe       Verweilzeit                        | -lo d de de de de de de de de de de de de d                                                                  |
| huf nahne länge X<br>Muf nahne länge Z<br>Muf nahne lage X<br>Muf nahne lage Z<br>Muf nahne lage Z | Technologie: UMBC20<br>Schnittgeschuidigkeit<br>Deckshi<br>Hax. Bohrtiefe<br>Verweilzeit                                                                                                    | -lo' 4 do do do do do do do do do do do do do                                                                |

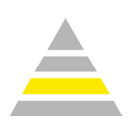

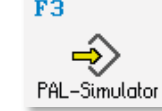

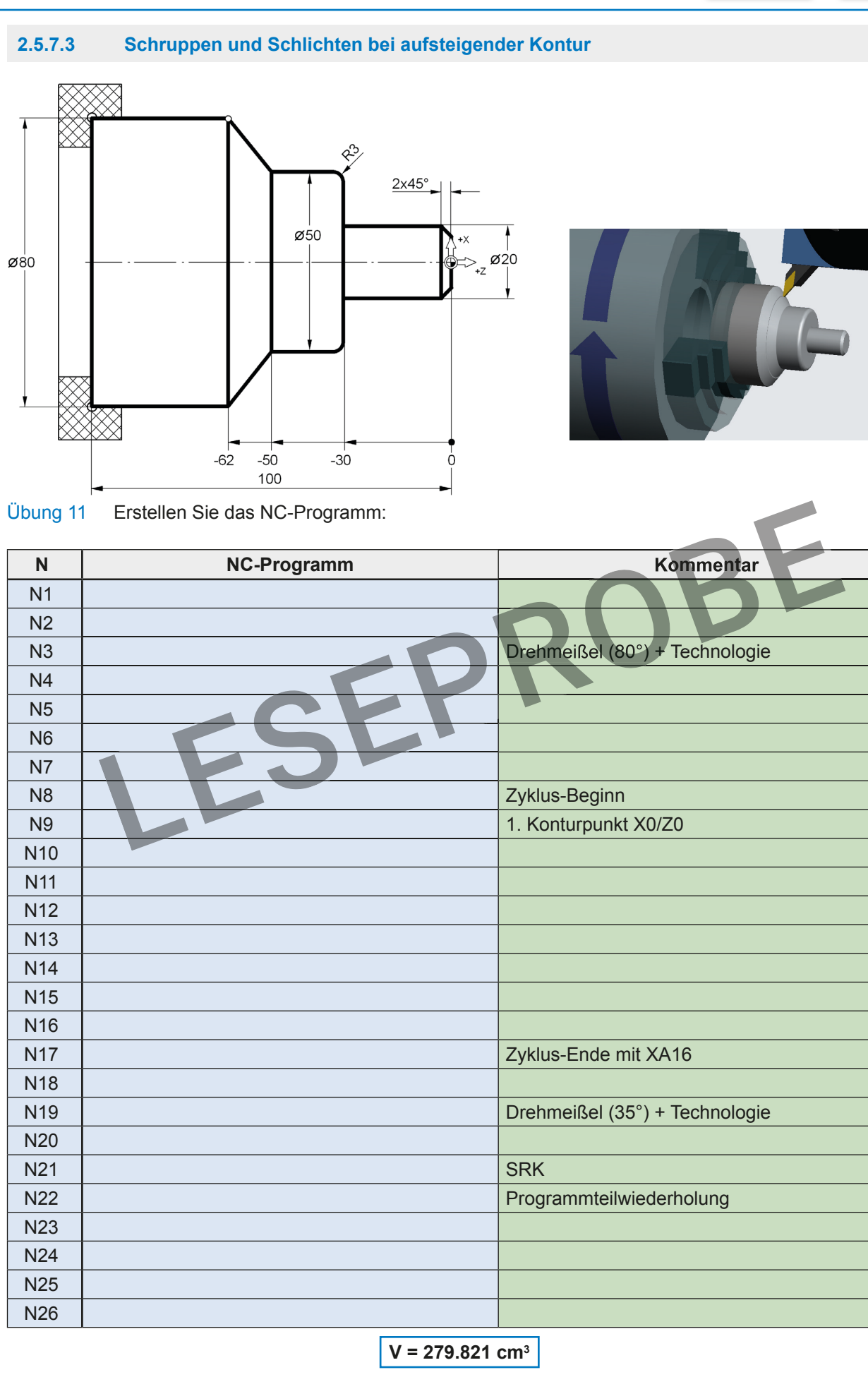

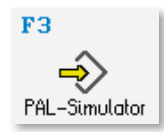

#### 2.5.11 Unterprogramme

#### Grundlagen

Unterprogramme sind Programme, die in einem NC-Programm (= Hauptprogramm) einmal oder mehrmals aufgerufen werden.

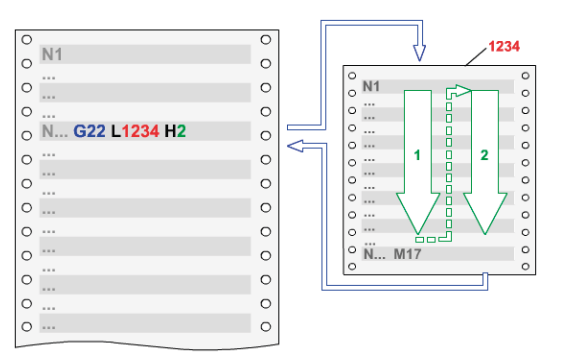

## G22 L1234 H2 bedeutet: L (von Label) 1234

2

Hinweis: Das Unterprogramm muss im selben Ordner wie das Hauptprogramm gespeichert werden.

N7 X0.8 F0.3

N9 X-0.8 ZO.8 F0.05

N8 Z-0.8

N10 X0.8 N11 G90 N12 M17

N25 G14 M9 ; SAL3 N26 G96 S100 F0.1 T7 M4 N27 GO X38 Z-10 M8 Hier wird in Satz N28 und in Satz N30 jeweils N28 G22 L50 N29 GO Z-14 das Unterprogramm 50 aufgerufen. N30 G22 L50 N31 G14 M9 N32 M30 **i**≱ 50 N1 G91 N2 G1 X-1.75 F0.1 Wenn der blaue Cursor auf einem Unter-N3 G4 U0.5 N4 X1.75 F0.3 N5 Z0.8 N6 X-0.8

programm-Satz steht, wird in der unteren Leiste das Piktogramm F4 Öffnen aktiv. Damit kann das Unterprogramm aufgerufen werden.

Damit ein Unterprogramm an verschiedenen Stellen aufgerufen werden kann, ist es zweckmäßig, die Werkzeugwege im Unterprogramm inkremental zu programmieren.

Am Ende des Unterprogrammes muss auf absolute Maßangaben gewechselt werden, damit im Hauptprogramm wieder absolute Positionen gelten.

Ein Unterprogramm wird mit M17 beendet.

Wenn Sie möchten, können Sie die geometrischen Werte dieses Unterprogramms in der Betriebsart G1/G2/G3 eingeben. Dann werden die Wege "verständlich".

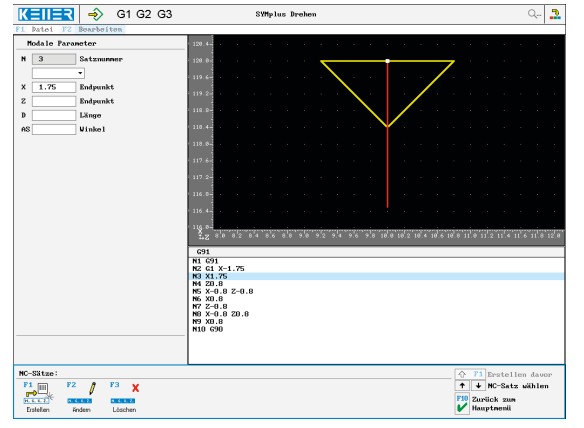

öffnen

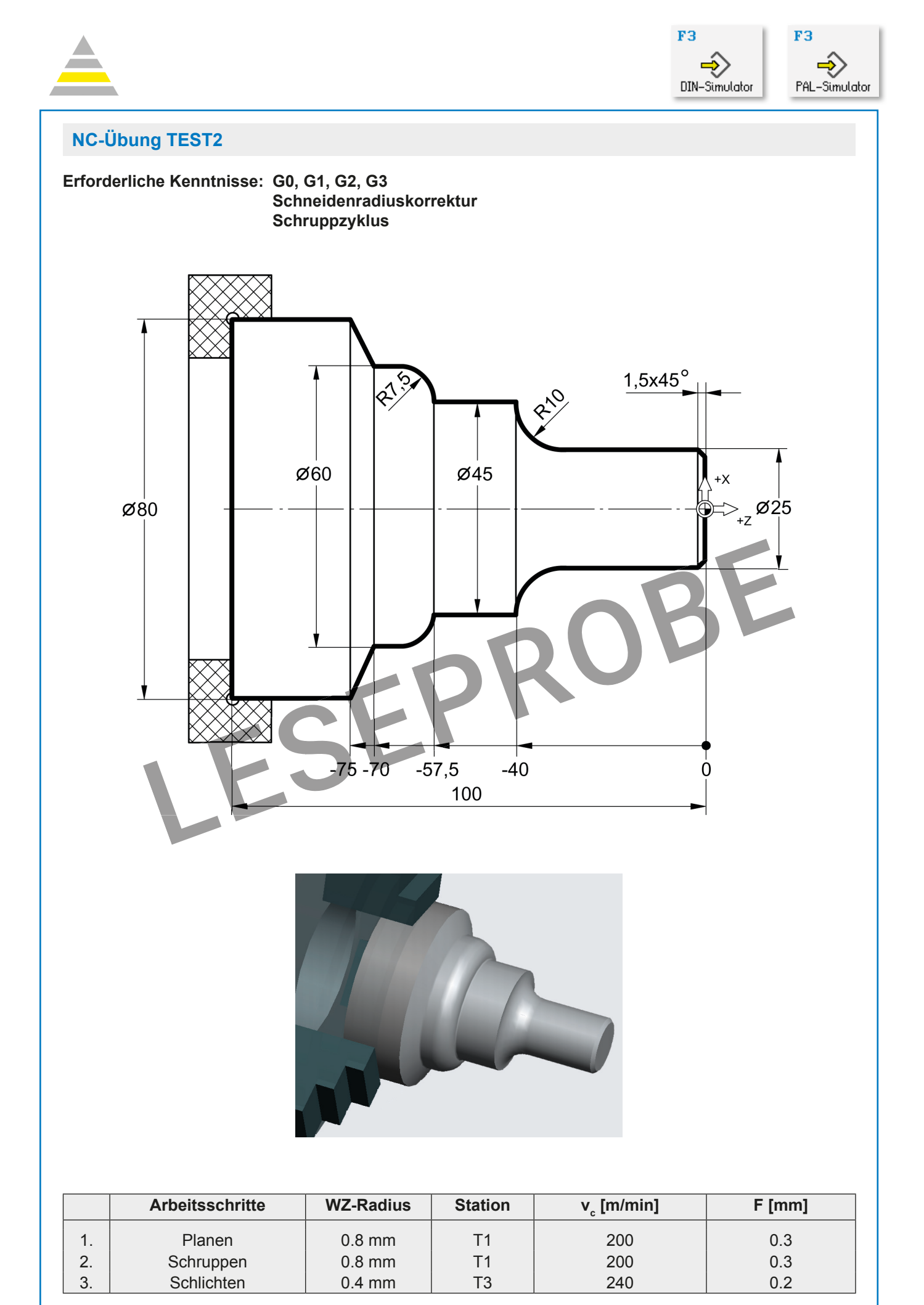

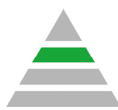

# 3.1 Überblick

In der gelben Stufe der SYM*plus*-Software haben Sie die Grundlagen der DIN/ISO-Programmierung und beispielhaft weitere Befehle und Zyklen nach der deutschen Prüfungsnorm PAL kennengelernt.

Da nach DIN/ISO nur wenige G- und M-Befehle festgelegt sind, hat (wie PAL) auch jeder Steuerungshersteller zusätzlich (oder sogar abweichend) eigene Codierungen festgelegt. KELLER hat für viele aktuelle und auch ältere Steuerungen Simulatoren entwickelt, mit denen man diese individuellen Codierungen programmieren und simulieren kann.

Hier eine Auswahl:

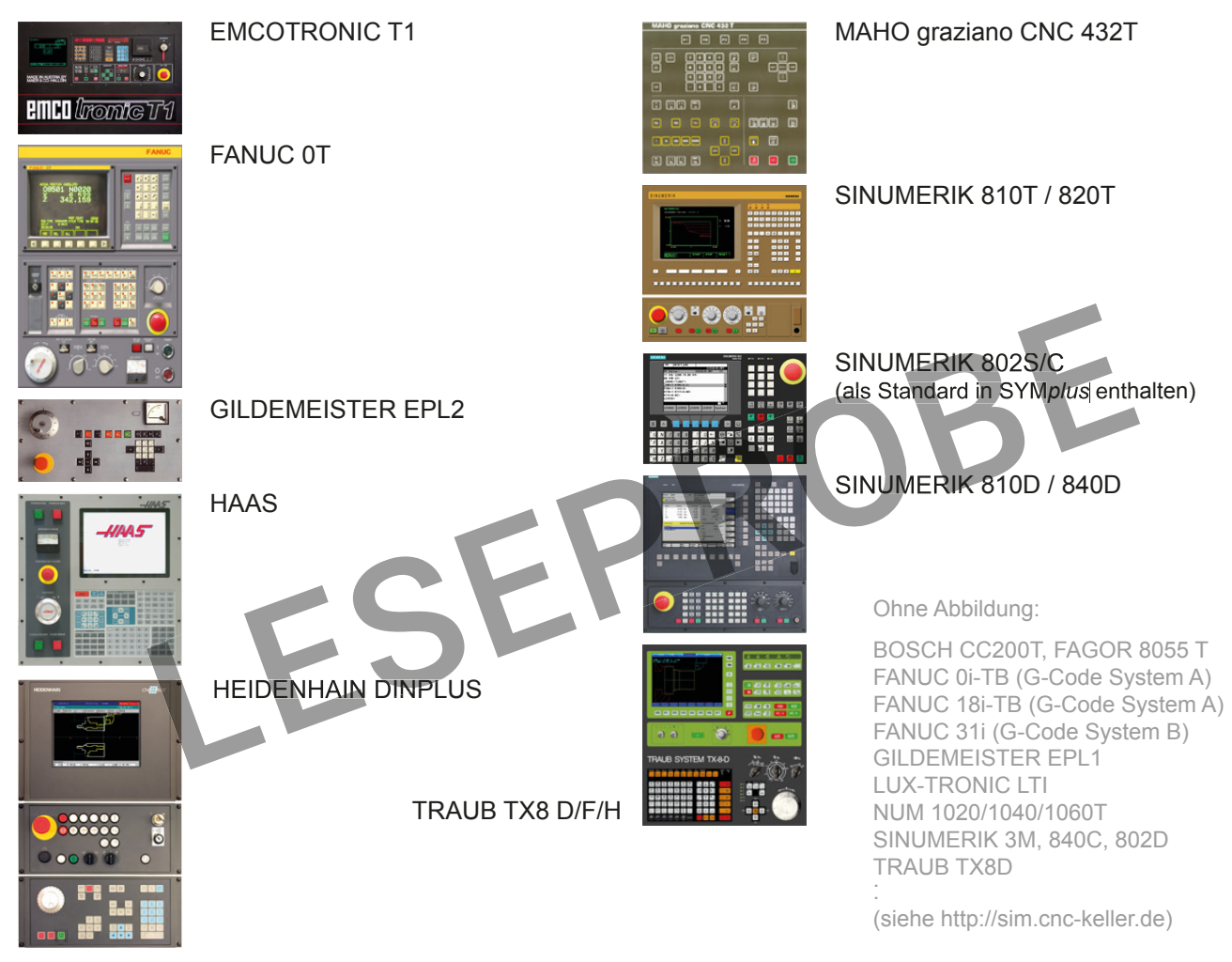

Je nach Lizenz können Sie in der Stufe "STEUERUNGEN" einen Simulator oder mehrere dieser Simulatoren aufrufen und nutzen, einige auch mit C- und Y-Achse. Der gerade aktive Simulator wird Schwarz auf Grau direkt unterhalb der Hauptmenüzeile angezeigt.

Einen anderen Simulator auswählen können Sie entweder über *Datei* > *Steuerung* oder bei Verwendung des Startassistenten auch über *Datei* > *Neu*.

| K  | EIIER  SIMULATOR        |
|----|-------------------------|
|    | Datei Bearbeiten        |
| F1 | Neu                     |
| ₽2 | Einstellungen           |
| FЗ | Öffnen                  |
| F4 | Speichern               |
| F5 | Verwaltung              |
| F6 | Drucken                 |
| ¥7 | Exportieren             |
| F8 | Postprozessor-Parameter |
| F9 | Steuerung               |

| NC-Program | M                           |                     |
|------------|-----------------------------|---------------------|
| Was wollen | Sie machen ?                |                     |
|            | Neue Datei erstellen        | •                   |
|            | als                         |                     |
| autres     | Hauptprogramm               | <b>*</b>            |
|            | für                         |                     |
|            | SINUMERIK 810D/840D         | -                   |
|            |                             |                     |
| · '        | Srweiterte Einstellungen Ja | <u> </u>            |
| Abbrec     | hen                         | <mark>F10</mark> ок |

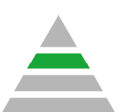

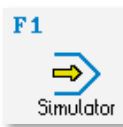

## FANUC 0i

0600 (RP: D80, L100 +1) G54 G50 S3000 (DAL55) T0303 G96 S200 M4 GO X82. Z0.2 M8 G1 X-1.6 F0.25 GO X80. Z1. G71 U2. R1. G71 P20 Q30 U0.2 W0.1 F0.3 N20 G1 X0. Z0. F0.1 G3 X20. Z-2.679 R20. G1 Z-24.8 U-2.3 A210. R0.8 Z-30. R0.8 G1 X50. R3. G1 Z-50. N30 G1 X80. Z-62. G28 UO. WO. (DAL35) T0505 G96 S240 M4 GO X82. Z1. M8 G70 P20 Q30 G28 UO. WO. (GAR 1.5) T0909 G97 S1900 M3 GO X20. Z5. M8 G76 R0.1 P010000 Q100 G76 X18.16 Z-29. P920 Q200 F1.5 G28 UO. WO. M30

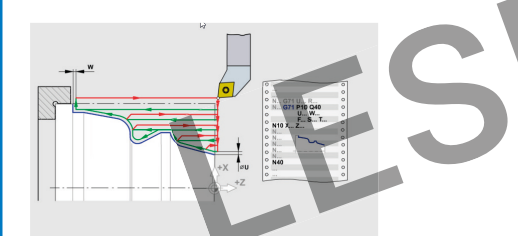

Hilfebild zum Abspanzyklus L71 (Fanuc 0i)

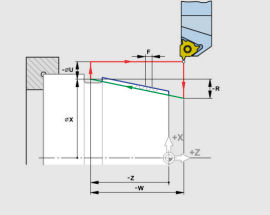

Hilfebild zum Gewindedrehen G76

## **SINUMERIK 802C**

```
% N PROG1 MPF
; RP: D80, L100 +1
G54
LIMS=3000
; DAL55
G96 T3 S200 F0.25 M4
G0 X82 Z0.2 M8
G1 X-1.6
G0 X80 Z1
 CNAME="CONT1"
R105=1 R106=0.5 R108=2
R109=9 R110=0 R111=0.25
R112=0.05
LCYC95
G0 X150 Z150 M9
: DAL35
G96 T5 S240 F0.1 M4
G0 X0 Z1 M8
G42
CONT1
G40
GO X150 Z150 M9
; GAR 1.5
G97 T9 S1900 M3
G0 X20 Z5 M8
R100=20 R101=5 R102=20 R103=-29 R104=1
R105=1 R111=0.92 R113=8 R106=0 R114
LCYC97
GO X150 Z150 M9
M30
%_N_CONT1 SPE
  Sub-program
   X0 Z0
```

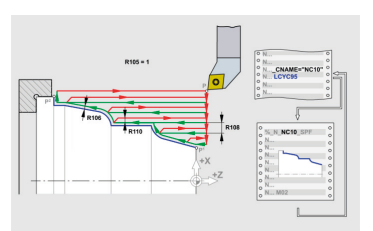

Hilfebild zum Abspanzyklus LCYC95 (802C)

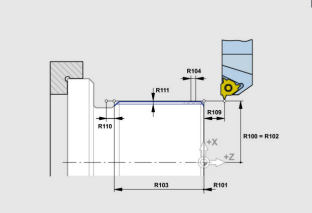

Hilfebild zum Gewindedrehen LCYC97 (802C)

; Sub-program with contour G1 X0 Z0 G3 X20 Z-2.679 CR=20 G1 Z-24.8 G1 G91 X-1.15 ANG=210 RND=0.8 G1 G90 Z-30 RND=0.8 G1 X50 RND=5

G1 X50 RND=5 G1 Z-50 G1 X80 Z-62 M17

Vergleichen Sie die beiden Programme. Finden Sie auch heraus, wie die entsprechenden Befehle Ihrer Steuerung heißen und ergänzen Sie die Tabelle.

|                          | FANUC 0i | SIEMENS 802C | Ihre Steuerung |
|--------------------------|----------|--------------|----------------|
| Programm-<br>bezeichnung | Nummer   |              |                |
| Drehzahlbegrenzung       |          | LIMS=        |                |
| Abspanzyklus             | G71      |              |                |
| Winkelprog.              | А        |              |                |
| Freistichzyklus          | -        | -            |                |

Der 802C-Simulator ist beispielhaft in jedem SYM*plus*-System enthalten, und Sie können das Programm oben rechts abtippen. Der Zyklusaufruf erfolgt über die Befehle LCYC95 bzw. LCYC97. Die R-Parameter werden in die Zeilen davor ausgegeben, wobei es unerheblich ist, ob sie alle in einer langen Zeile, einzeln oder in Gruppen im Programm stehen.

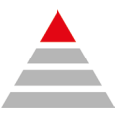

#### **CAD/CAM** bei KELLER 4.1 4.1.1 Struktur **Grafischer Dialog** Geometrie Arbeitsplan NC-Programm **NC-Programm NC-Programm** erstellen erstellen erzeugen lassen simulieren\* übertragen **F1** F2 F9 F3 Postprozessor **∳**∋> Ŀ ⇒ è., Geometrie Arbeitsplan Simulator Transfer \* Wenn ein passender Simulator vorhanden ist

## 4.1.2 Piktogramme für die Erstellung der Geometrie

Weil die Erstellung von Konturen mit diesen Piktogrammen sehr einfach ist, kann dieser *Grafische Dialog* auch als Einstieg in die CNC-Technik genutzt werden.

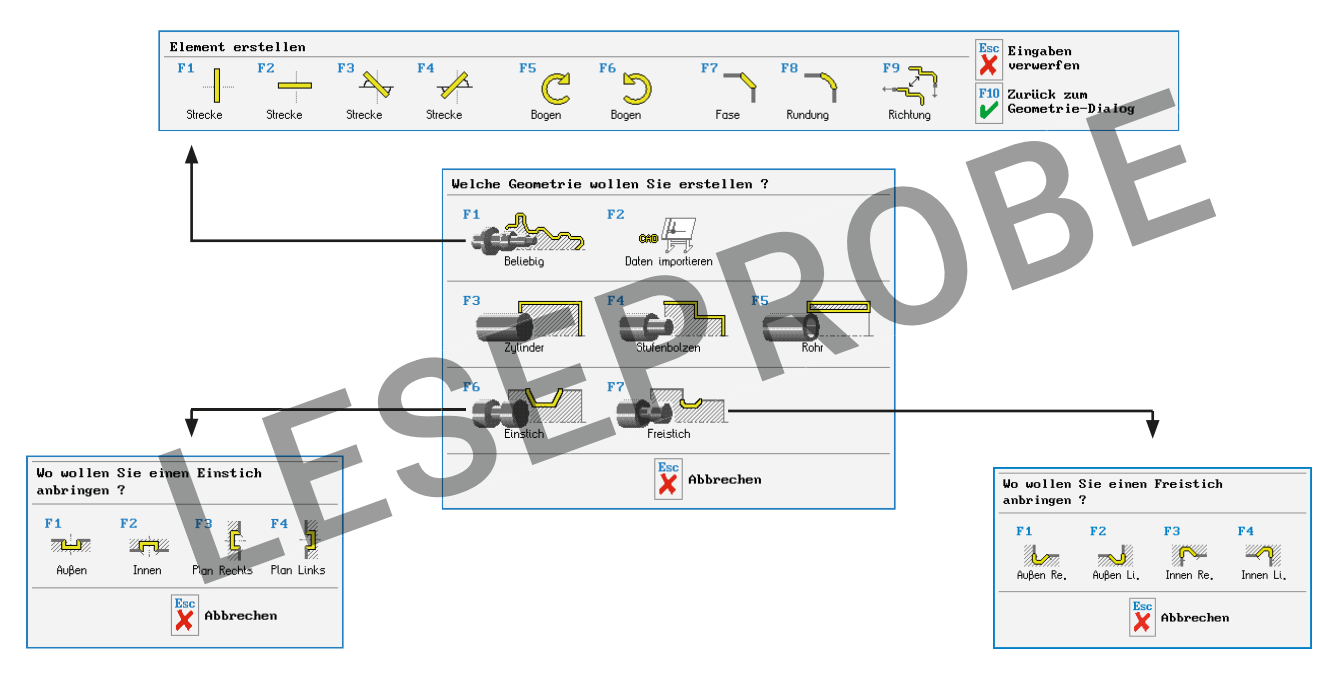

## 4.1.3 Piktogramme für die Erstellung des Arbeitsplans

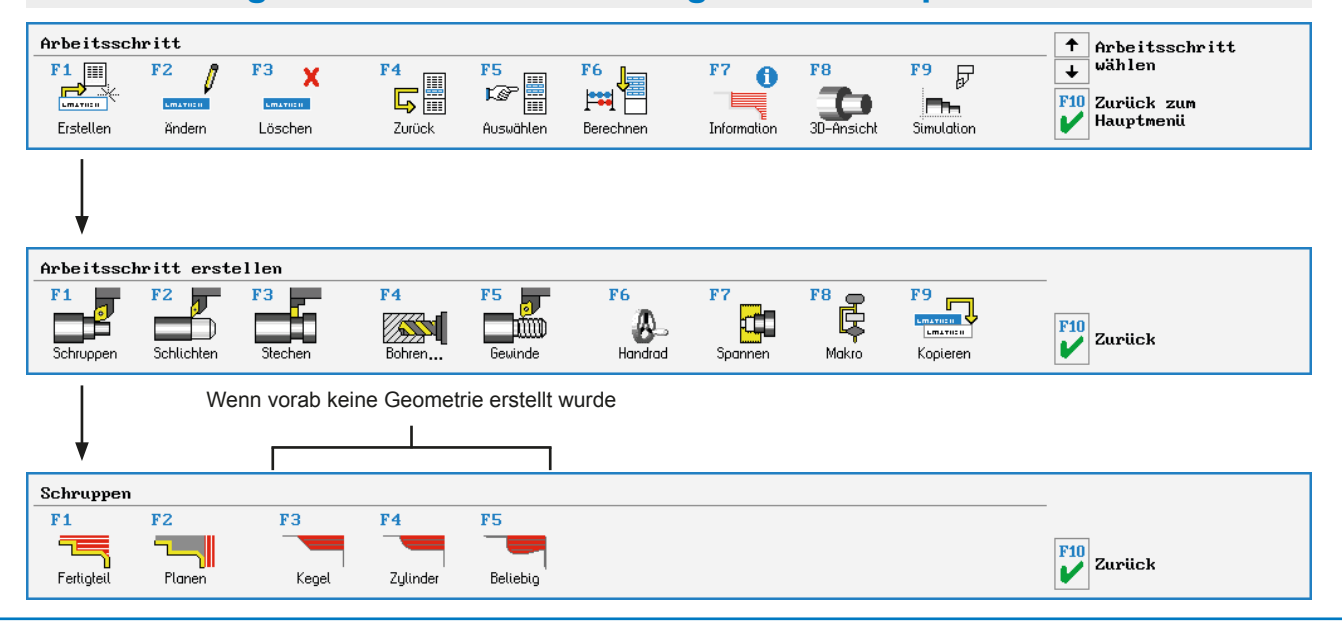

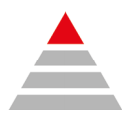

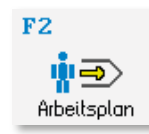

## 4.2.2 Arbeitsplan CAM1

Hinweis: In der Bildungsstufe CAD/CAM ist der Revolver PRO-32 voreingestellt. Die Stationen sind im Vergleich zum Revolver PRO-12 anders belegt.

Das Werkstück GEO1 soll mit folgendem Arbeitsplan gefertigt werden:

|   | Arbeitsschritte                              | Werkzeuge |
|---|----------------------------------------------|-----------|
| Α | Planen                                       | T1        |
| В | Längsschruppen mit der 80°-Platte            | T1        |
| С | Restmaterialien schruppen mit der 35°-Platte | Т3        |
| D | Schlichten                                   | Т3        |
| Е | Gewindedrehen                                | T5        |
| F | Stechen                                      | T4        |

#### Vorschlag für die Vorgehensweise:

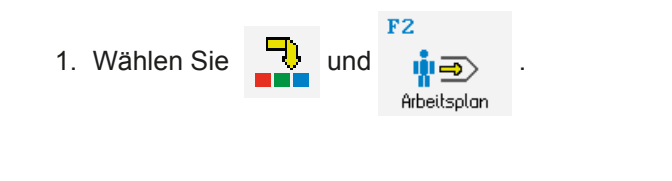

| Arbeitspla                                                                                                    | n             |             |                                                                                                    |       |                                       |  |
|----------------------------------------------------------------------------------------------------|---------------|-------------|----------------------------------------------------------------------------------------------------|-------|---------------------------------------|--|
| Was wollen                                                                                                    | Sie machen?   |             |                                                                                                    |       |                                       |  |
|                                                                                                    | Neue Datei e  | rstellen    | •                                                                                                    |       |                                       |  |
|                                                                                                    |               |             |                                                                                                    |       |                                       |  |
| Abbrec                                                                                                    | hen           | silungen Ja | F10<br>Veiter                                                                                                    |       |                                       |  |
|                                                                                                    |               |             |                                                                                                    |       |                                       |  |
| Nour Andertes                                                                                                    |               |             |                                                                                                    |       |                                       |  |
| Neuer Arbeits<br>F1 Nane<br>Konnentar                                                                                                    | plan<br>GE01  |             |                                                                                                    |       |                                       |  |
| Neuer Arbeits<br>F1 Name<br>Konnentas<br>F2 RohteiT                                                                                                    | plan<br>GEO1  |             | a 220                                                                                                    | 1.    |                                       |  |
| Neuer Arbeits<br>F1 Nane<br>Konnentar<br>F2 Rohtef1<br>Zylinder                                                                                              | plan<br>GE01  |             | s 200-                                                                                                    |       | · · ·                                 |  |
| Neuer Arbeits<br>F1 Nane<br>Konnentau<br>F2 Rohteff<br>Zylinder<br>F3 Fertigte:<br>GE01                                                                      | plan<br>GEO1  |             | \$ 200<br>\$ 160                                                                                                    |       | · ·                                   |  |
| Neuer Arbeits<br>F1 Nane<br>Konnentas<br>F2 Rohtef1<br>Z91 inder<br>F3 Fertigte:<br>GE01<br>F4 Spannen                                                       | plan<br>6801  |             | \$ 200-<br>\$ 160-<br>\$ 120-                                                                                                    |       | · · ·                                 |  |
| Neuer Arbeits<br>F1 Nane<br>Konnentau<br>F2 Rohtert<br>Zylinder<br>F3 Fertigte:<br>GE01<br>F4 Spannen<br>F5 Revolver<br>BE022                                | p fan<br>GEO1 |             | \$ 200-<br>\$ 140-<br>\$ 120-<br>\$ 50-                                                                                                    |       |                                       |  |
| Neuer Arbeits<br>F1 Nane<br>Komentaa<br>F2 Rohtef1<br>Zylinder<br>F3 Fertigte:<br>GE01<br>F4 Spannen<br>F5 Revolver<br>F80-32<br>F6 Werkstoff                |               |             | \$ 200<br>\$ 160<br>\$ 120<br>\$ 20<br>\$ 40                                                                                                    |       | · · · · · · · · · · · · · · · · · · · |  |
| Neuer firbeits<br>F1 Nane<br>Konnentau<br>F2 Rohtef1<br>Zylinder<br>F3 Pertigte:<br>GE01<br>F4 Spannen<br>F5 Revolver<br>PR0-32<br>F6 Werkstoff<br>115Mn30+C |               |             | ο 200<br>ο 160<br>ο 120<br>σ 40<br>σ 40<br>σ | bo do |                                       |  |

Drücken Sie dann F10.

2. Das zuletzt gespeicherte Fertigteil (hier GEO1) ist voreingestellt.

Mit F3 Fertigteil und F1 Beliebig kann auch jedes andere Fertigteil geladen werden.

Mit F2. Rohteil wird dann das Rohteil festgelegt. Wählt man F2 Zylinder, passt sich dieser automatisch an die Abmaße des Fertigteils an, so dass das Fertigteil komplett im Zylinder liegt.

Für ein Planaufmaß von 1 mm die Länge des Zylinders auf 121 mm ändern und mit *F10* übernehmen!

## A Schruppen (plan) mit T1

1. Nach *F2 Bearbeiten*:

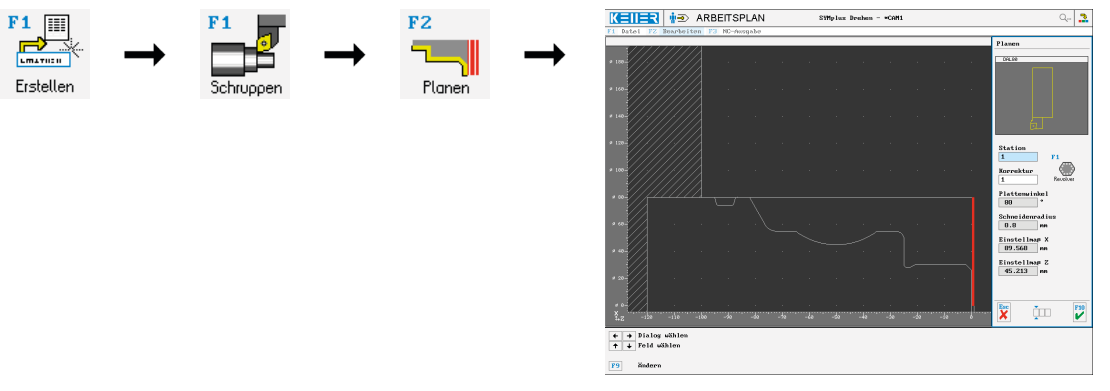

2. Das erste Dialog-Fenster kann mit *F10* übernommen werden, weil das gewünschte Schruppwerkzeug auf Station 1 von der Software richtig vorgeschlagen wird.

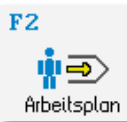

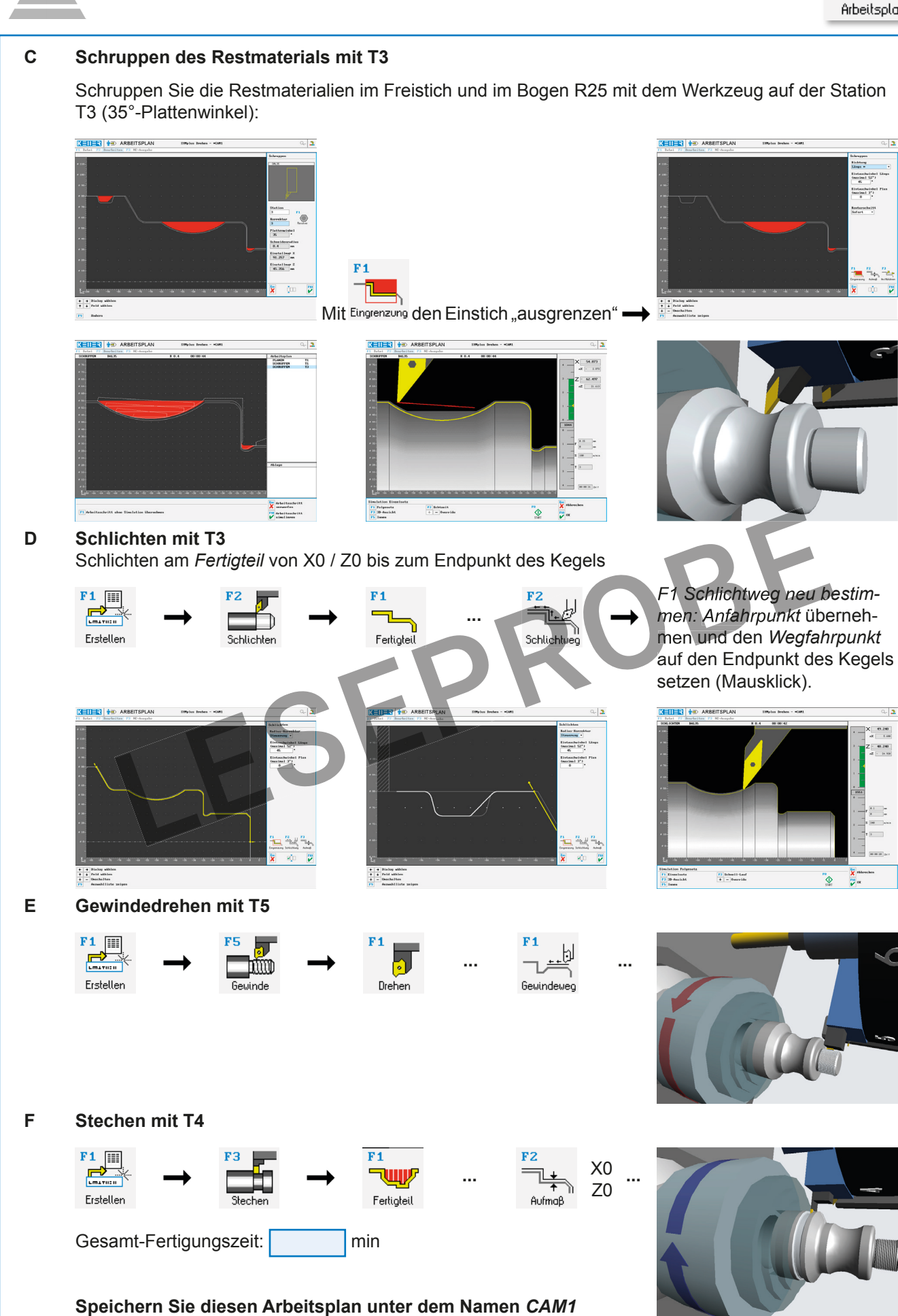

in den Ordner Eigene Arbeitspläne.

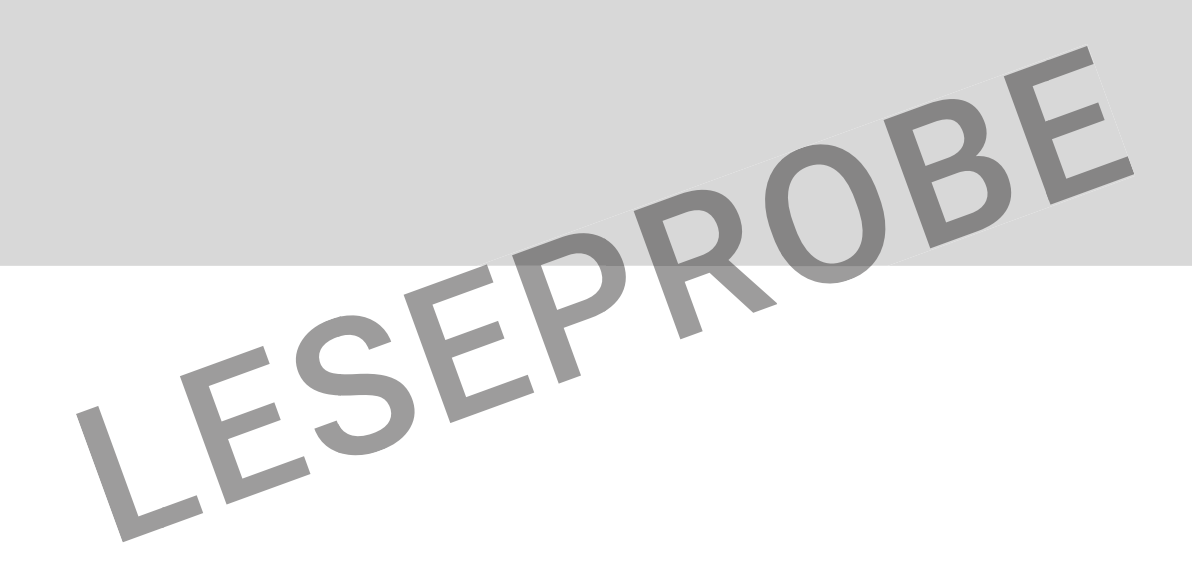

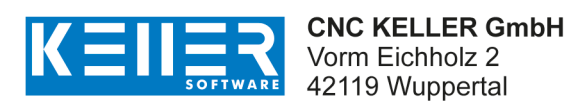

Fon 0202 4040-0 info@cnc-keller.de

fb.cnc-keller.de www.cnc-keller.de